# Guía para el cambio de navegador a fin de utilizar la plataforma de emisión de certificados de pólizas

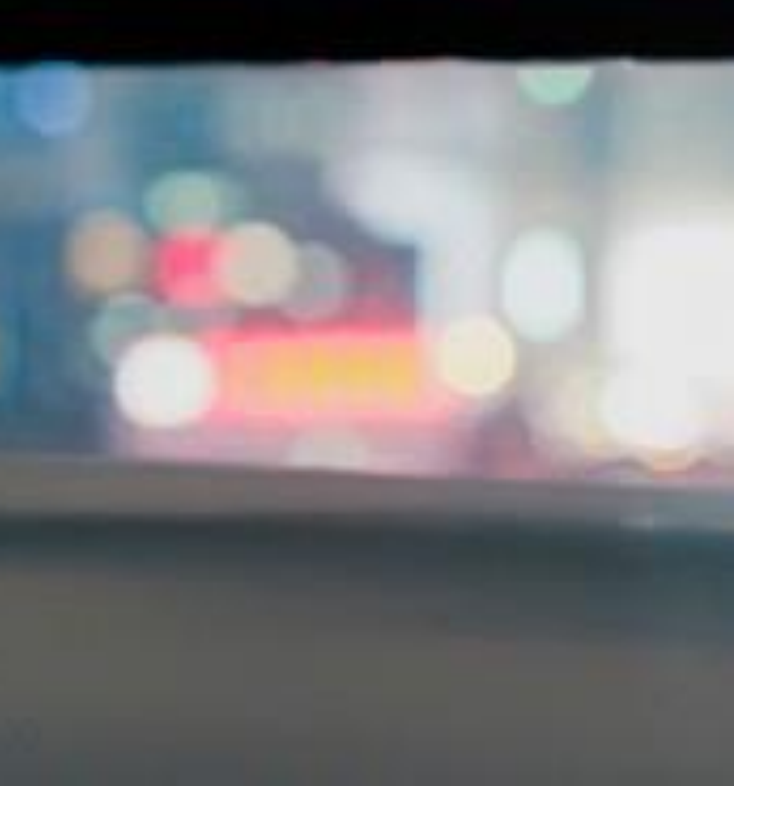

Guía del portal Somos Corredores

### 1. Ingresa a Pacífico Seguros a través del explorador EDGE

• Haz click en los tres puntos horizontales de la derecha

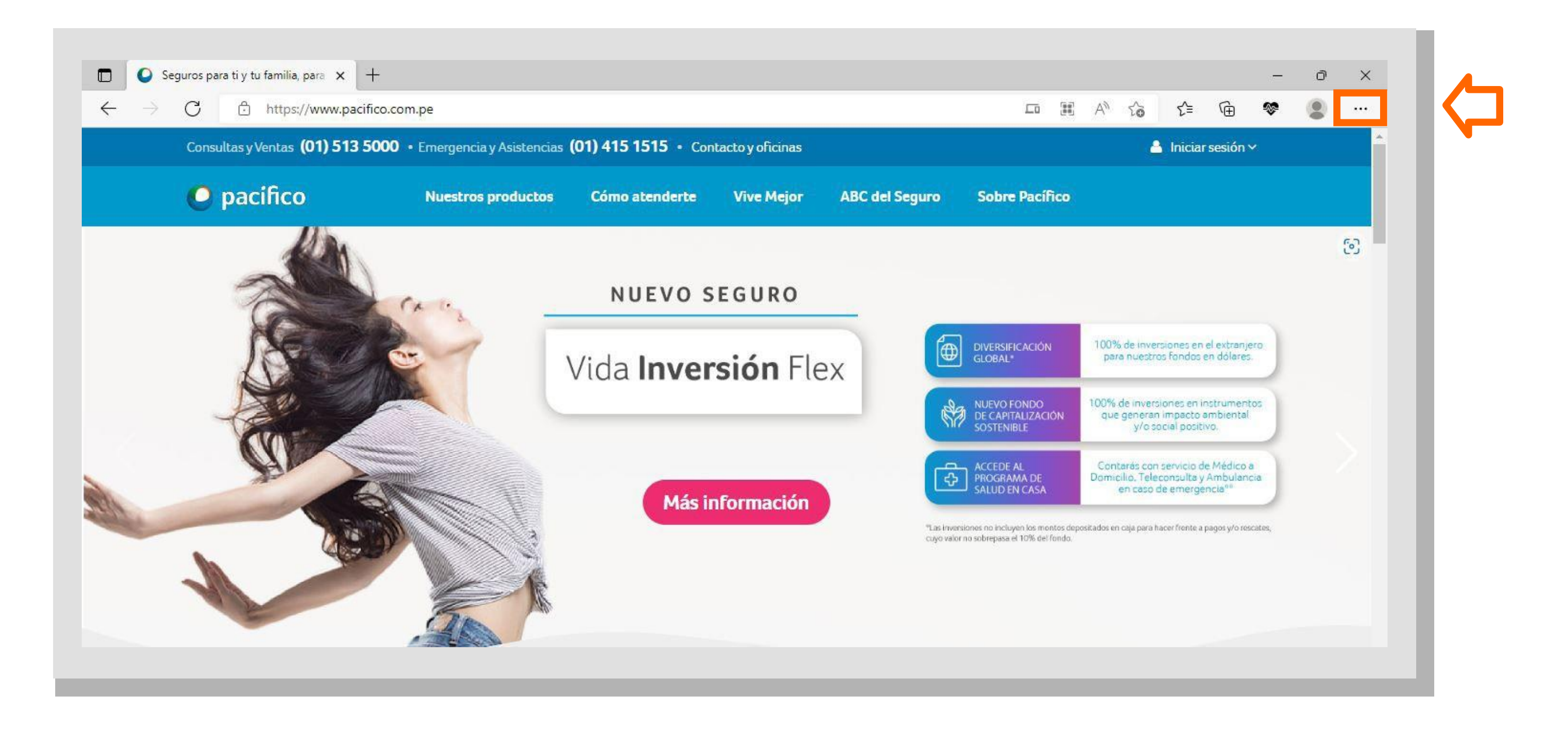

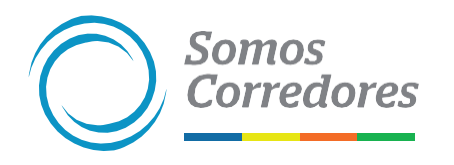

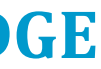

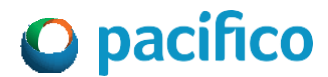

### 2. Desliza la ventana de opciones y selecciona Configuración

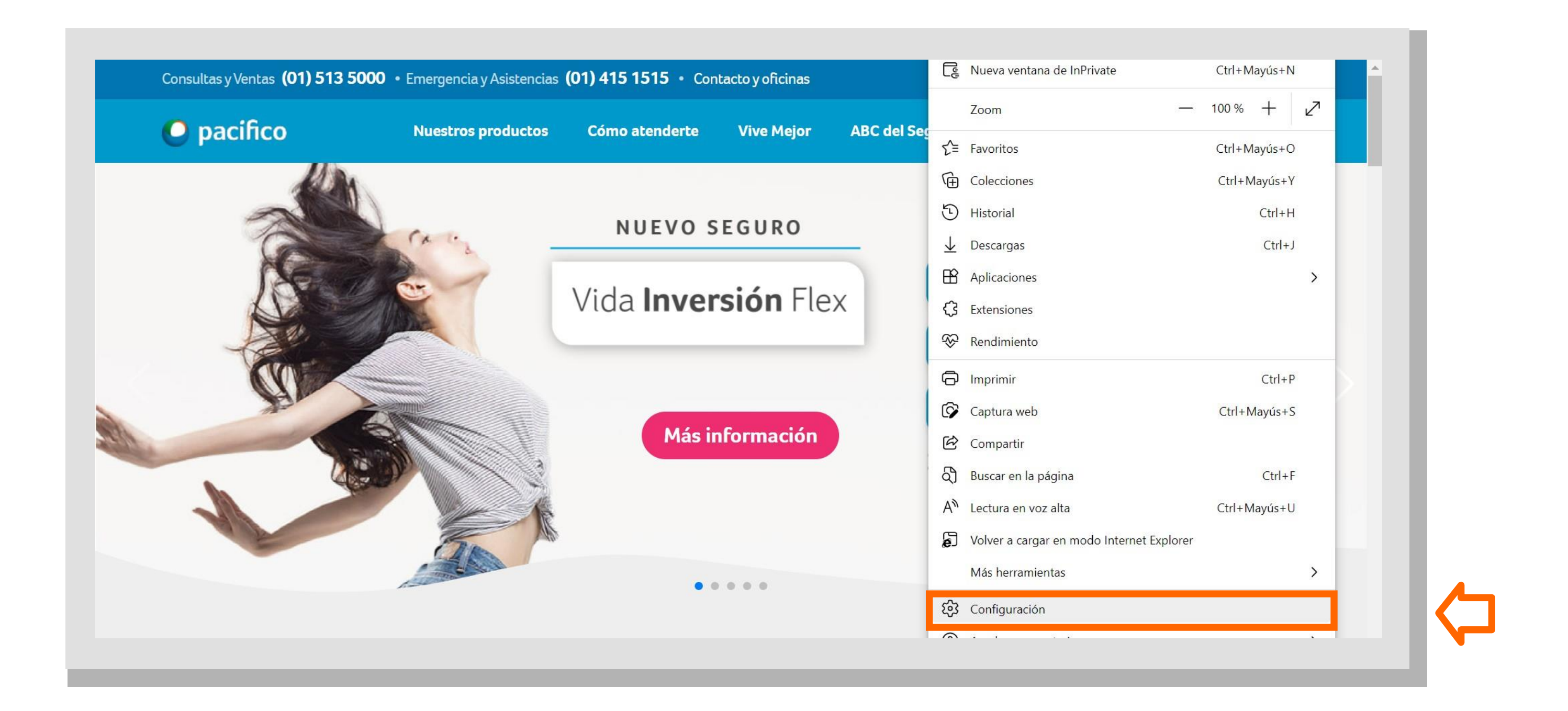

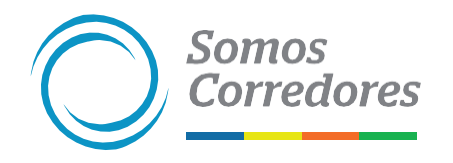

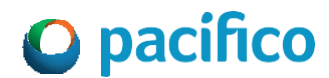

## 3. Aparecerá la siguiente área de trabajo en Configuración

### • Haz clic en Explorador predeterminado

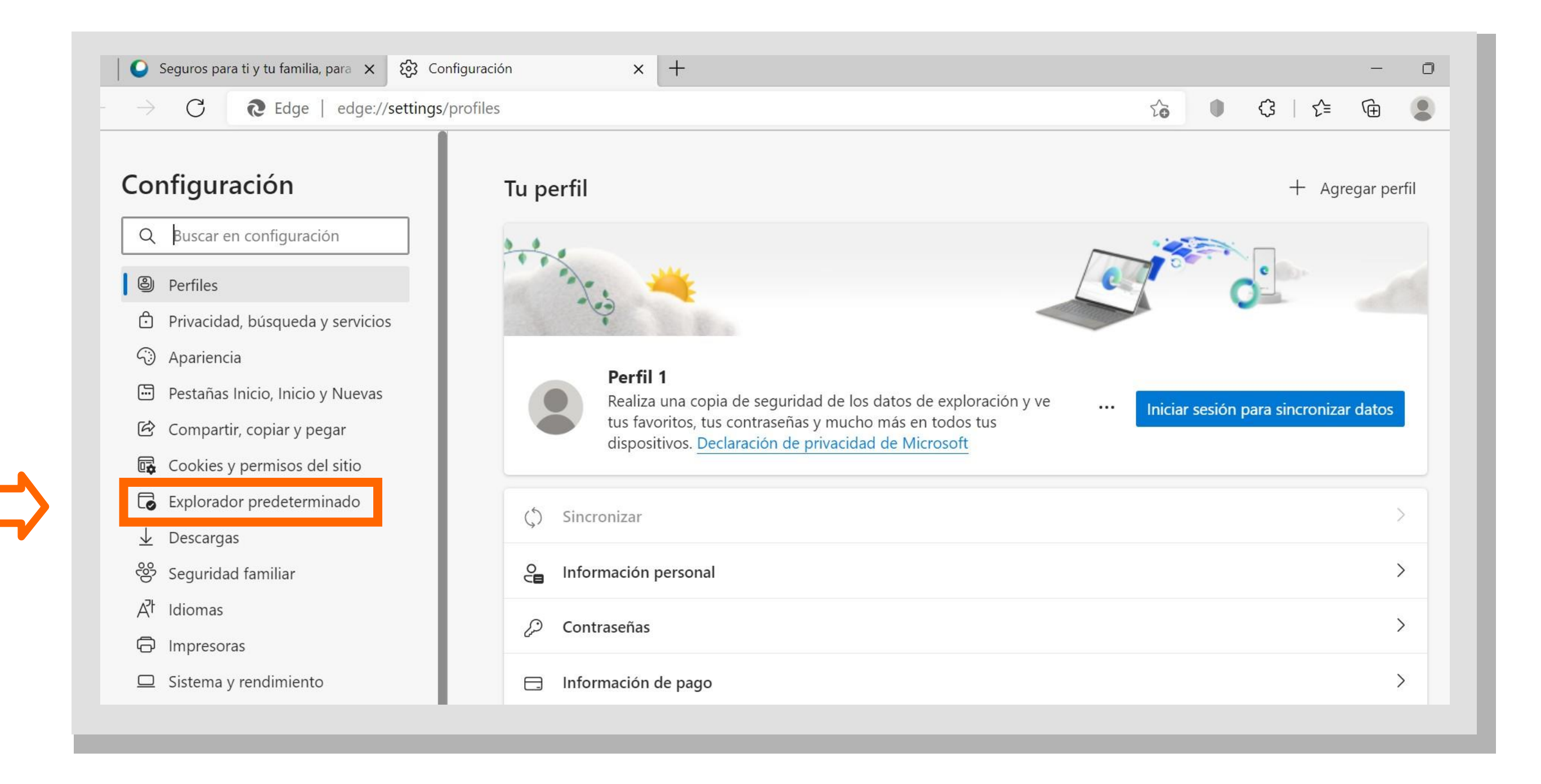

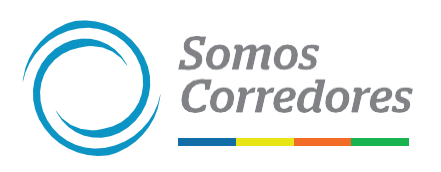

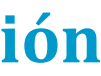

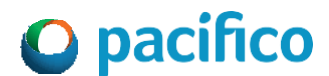

• Dentro de Compatibilidad con Internet Explorer ingresa a:

4. 1. Permitir que Internet Explorer abra sitios en Microsoft Edge: selecciona del desplegable "Solo sitios incompatibles/ no compatibles".

| Permitir que Internet Explorer abra sitios en Microsoft Edge 🕜                                                             | Solo sitios no compatibles $~ \checkmark$ |  |
|----------------------------------------------------------------------------------------------------|-------------------------------------------|--|
| Al navegar en Internet Explorer, puedes elegir abrir automáticamente sitios en Microsoft Edge                              | Nunca                                     |  |
|                                                                                                    | Solo sitios no compatibles                |  |
| Permite que los sitios se vuelvan a cargar en el modo de Internet Explorer 🕐                                               | Siempre (recomendado)                     |  |
| Al navegar en Microsoft Edge, si un sitio requiere compatibilidad con Internet Explorer, puedes volve<br>Internet Explorer | er a cargarlo en el modo                  |  |
| Modo de páginas de Internet Explorer                                                                                       | Agregar                                   |  |
| Estas páginas se abrirán en modo Internet Explorer durante 30 días a partir de la fecha en que agreg                       | ues la página. Aún no se                  |  |

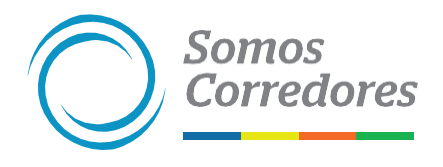

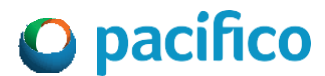

• Dentro de Compatibilidad con Internet Explorer ingresa a:

4.2. Permite que los sitios se vuelvan a cargar en el modo de Internet Explorer: selecciona el desplegable "Permitir" y aparecerá la opción "Reiniciar", sin embargo, aún no debe dar click.

| Permitir que Internet Explorer abra sitios en Microsoft Edge <i>?</i>                                                                             | Solo sitios no compatibles $~ \checkmark$ |            |  |
|----------------------------------------------------------------------------------------------------|-------------------------------------------|------------|--|
| Al navegar en Internet Explorer, puedes elegir abrir automáticamente sitios en Microsoft Edge                                                     |                                           |            |  |
| Permite que los sitios se vuelvan a cargar en el modo de Internet Explorer 🕜                                                                      | No p                                      | ermitir 🗸  |  |
| Al navegar en Microsoft Edge, si un sitio requiere compatibilidad con Internet Explorer, puedes volver a cargarlo en el<br>modo Internet Explorer |                                           | eterminado |  |
|                                                                                                    | Perm                                      | nitir      |  |
| Modo de páginas de Internet Explorer                                                                                                    | No p                                      | permitir   |  |
| Estas páginas se abrirán en modo Internet Explorer durante 30 días a partir de la fecha en que agregues                                           | la página. Aún no se                      |            |  |

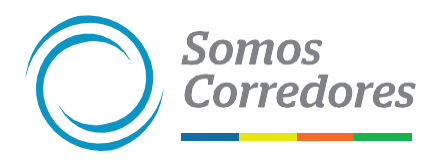

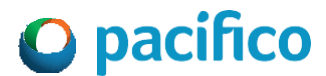

• Dentro de Compatibilidad con Internet Explorer ingresa a:

**4.3. Modo de páginas de Internet Explorer:** haz click en **"Agregar"** y aparecerá la ventana **"Agregar una página"**.

**4. 4.** Seguidamente ingresa las siguientes direcciones URL en el espacio para escribir texto.

El ingreso de cada URL debe ser uno a uno después de dar click en "Agregar".

https://www.pacificoseguros.com/loginPacifico/

https://www.pacificoseguros.com/loginPacifico/login. aspX

### Agregar una página

Escribe una dirección URL:

http://example.com/

Agregar

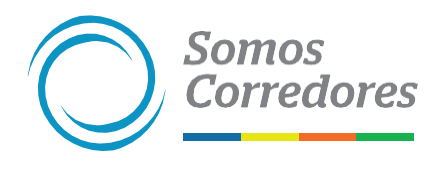

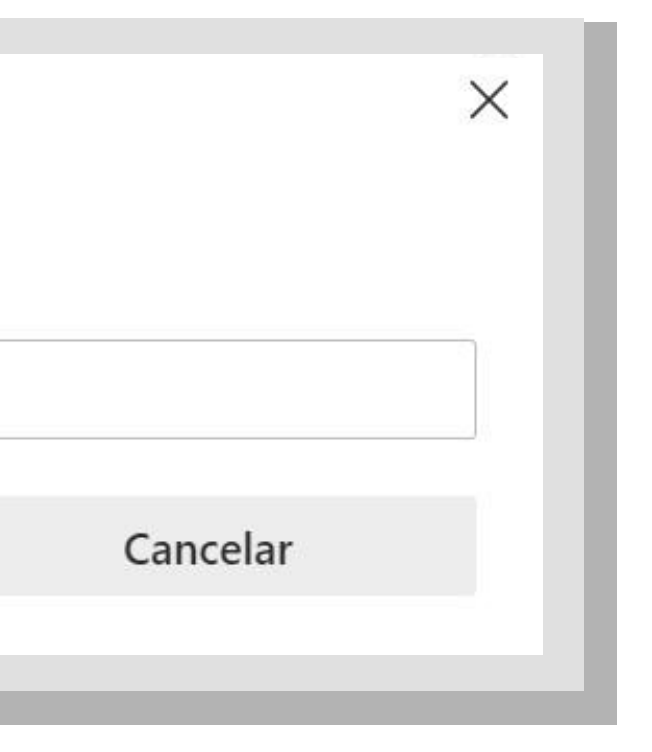

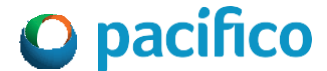

**4. 5.** Haz click en "Reiniciar" y espera a que se reinicie la página.

Permite que los sitios se vuelvan a cargar en el modo de Internet Explorer 🕐

Al navegar en Microsoft Edge, si un sitio requiere compatibilidad con Internet Explorer, puedes volver a cargarlo en el modo Internet Explorer

Reinicie el navegador para que se aplique este cambio de configuración

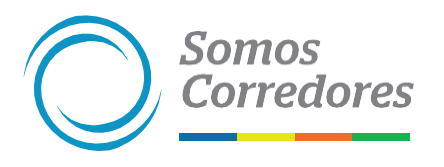

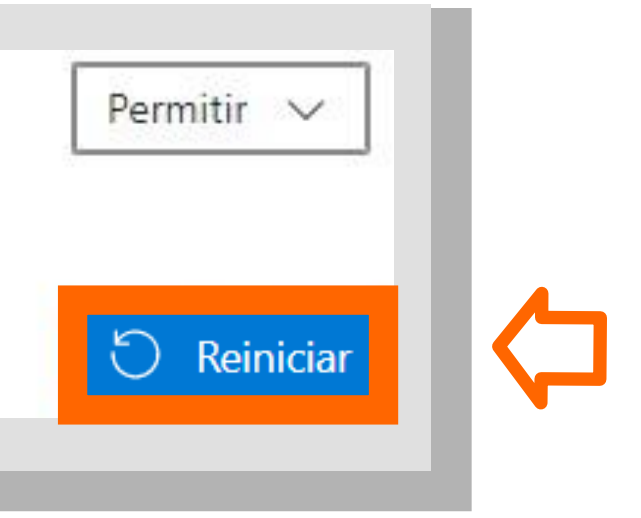

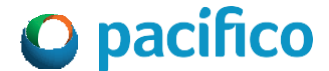

# 5. ¡Listo! La configuración en modo compatibilidad se encontrará preparada para ser usada.

Ahora podrás acceder a la pagina web de Pacifico Seguros a través de Microsoft EDGE e ingresar a la plataforma de emisión de certificados. Recuerda que cuando se encuentre en modo compatibilidad deberá aparecer el icono de Internet Explorer.

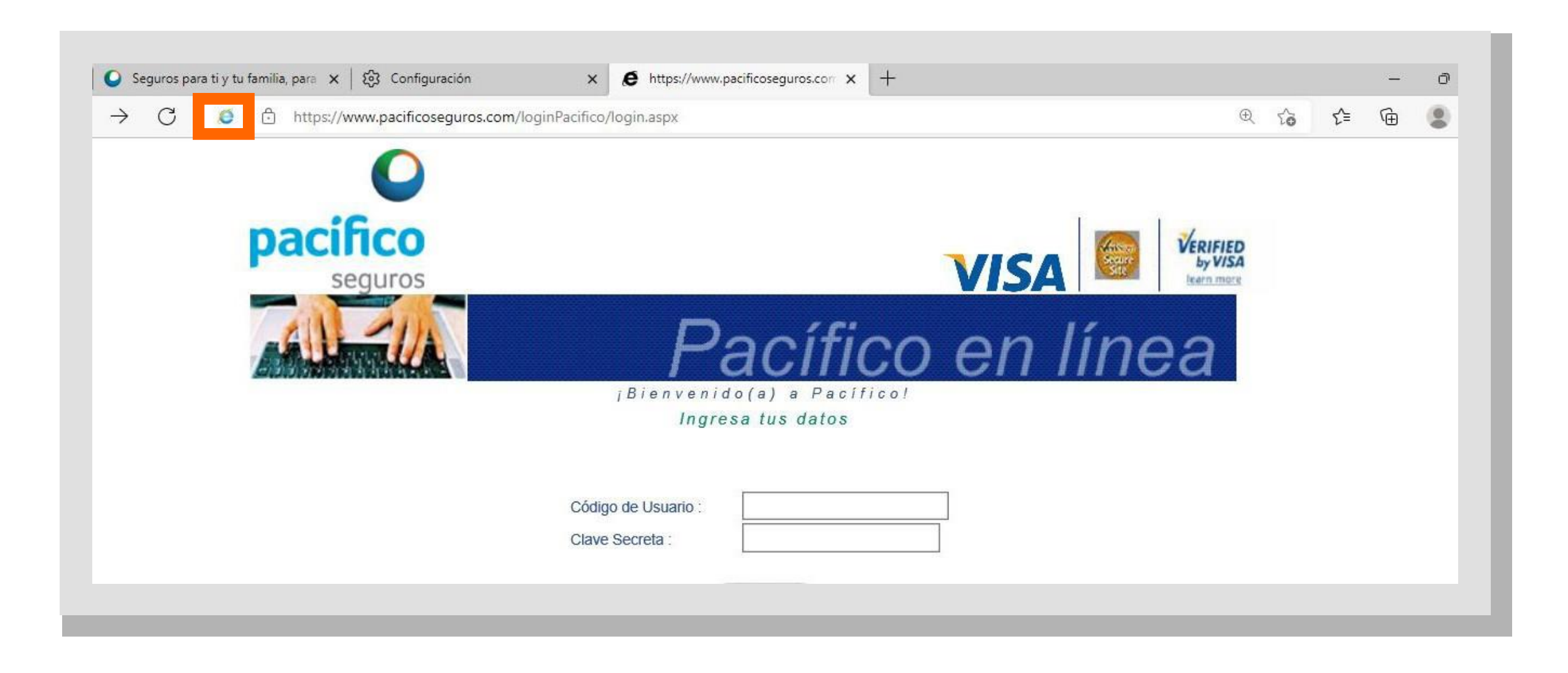

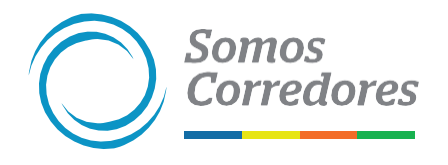

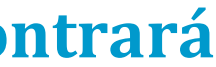

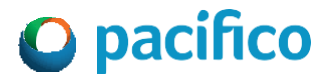

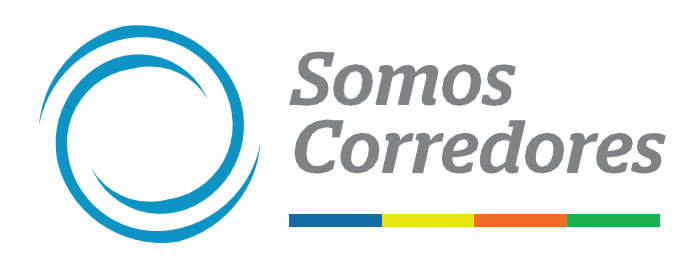

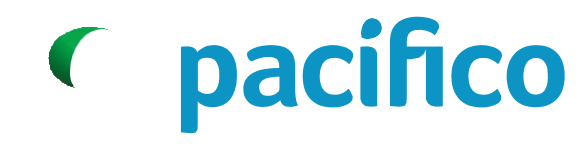

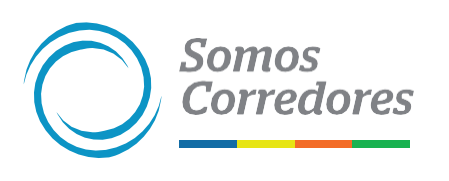

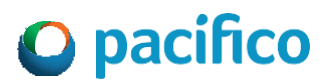